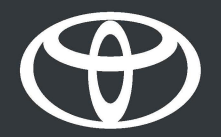

# Toyota HomeCharge - kućno punjenje - uputstvo

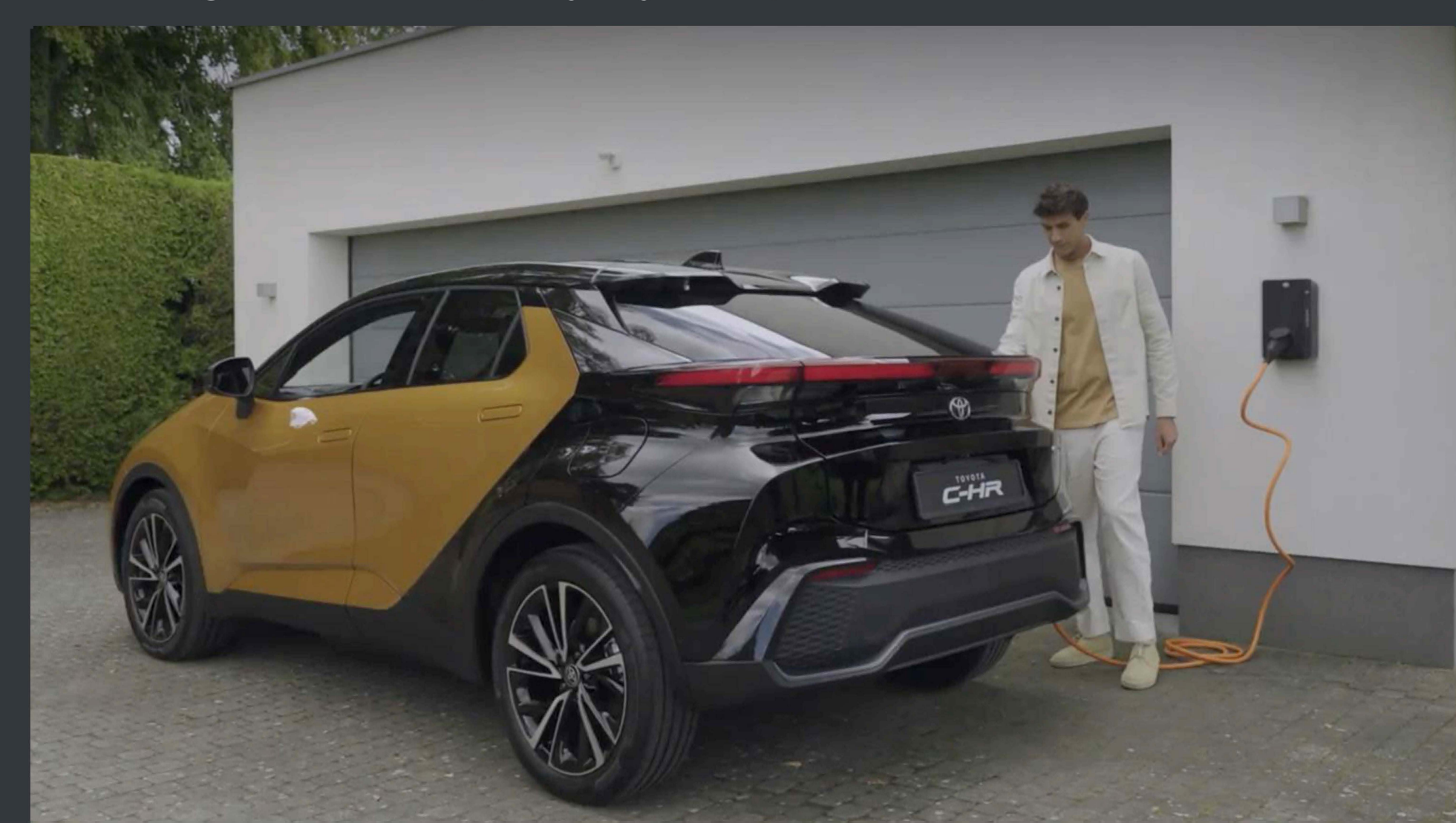

# SADRŽAJ

1. Upoznavanje sa aplikacijom MyToyota

2. Upravljanje pristupom.

3. Punjenje:

Standardno punjenje.

Izbor tarifa.

Pametno punjenje.

# UPOZNAVANJE SA APLIKACIJOM MYTOYOTA

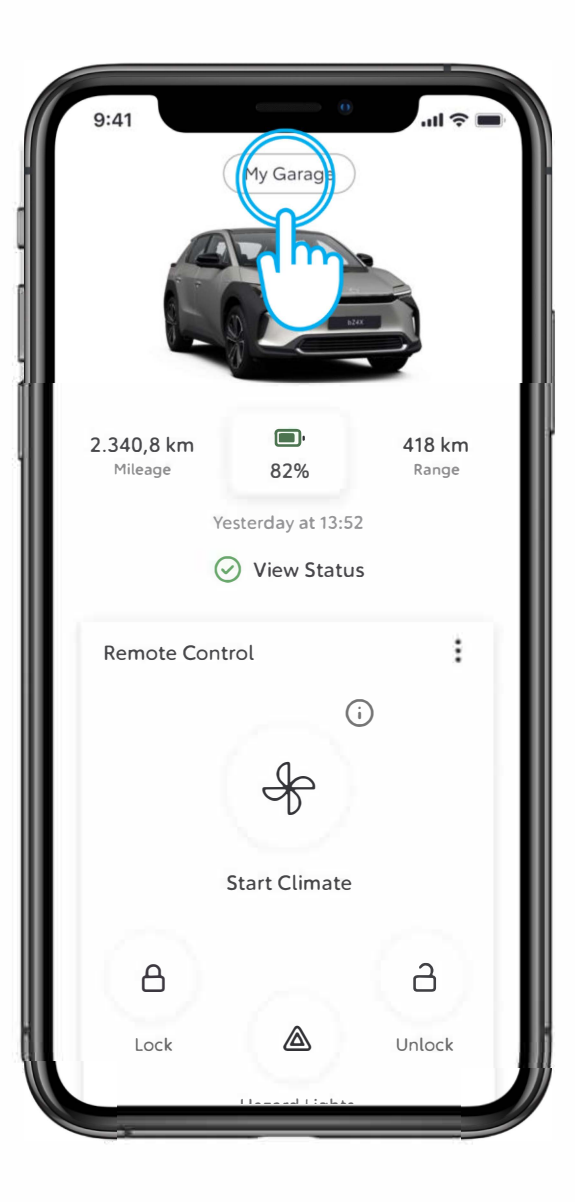

#### KORAK 1

Otvorite aplikaciju MyToyota, prijavite se koristeći svoje akreditive i dodirnite "My Garage".

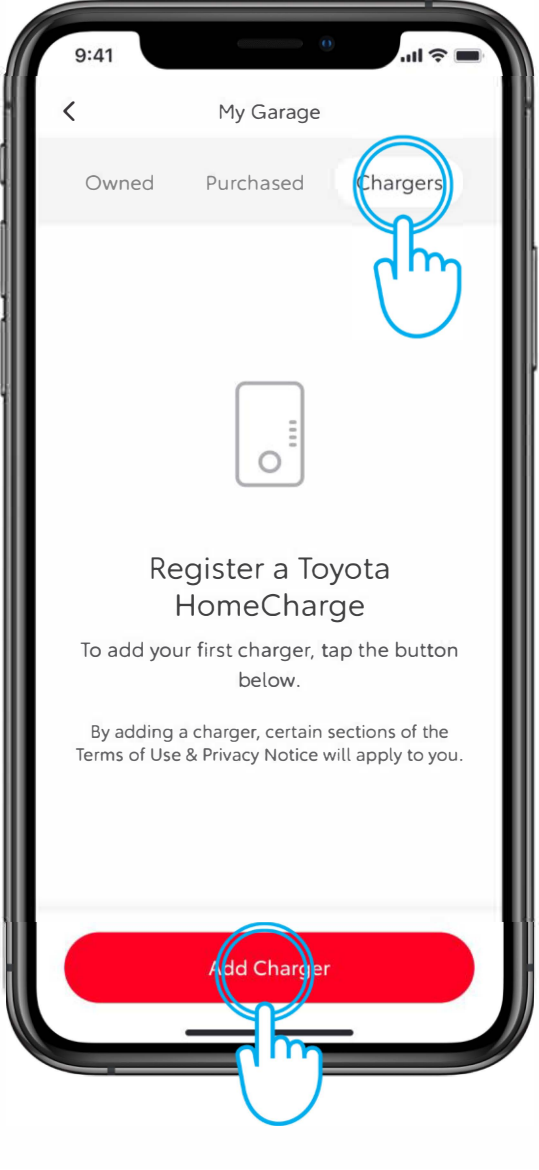

### KORAK 2

Dodirnite dugme "Chargers", a zatim i "Add a Charger".

# UPOZNAVANJE SA APLIKACIJOM MYTOYOTA

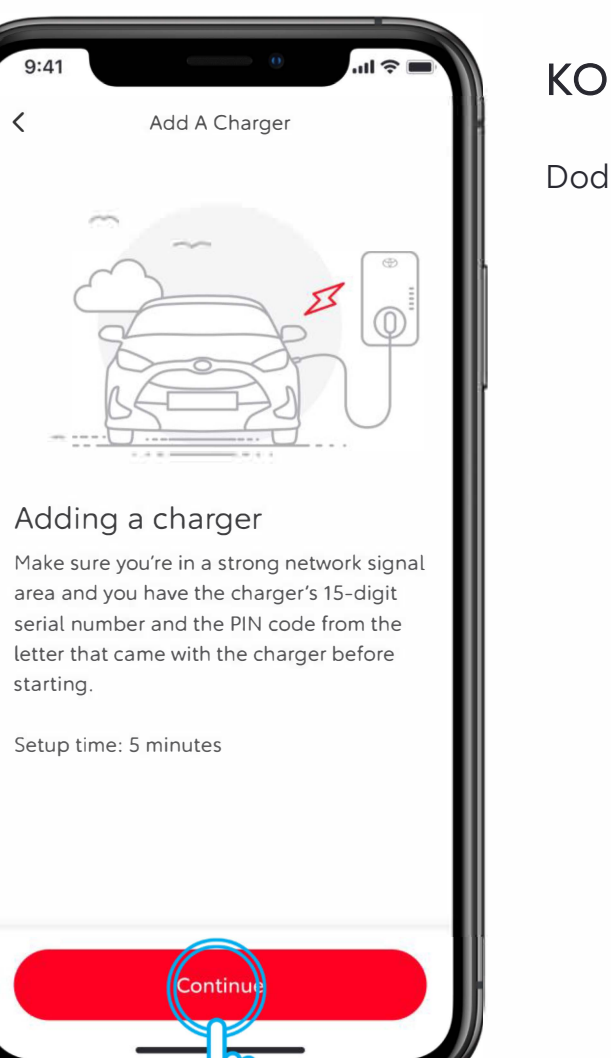

#### KORAK 3

Dodirnite "Continue"

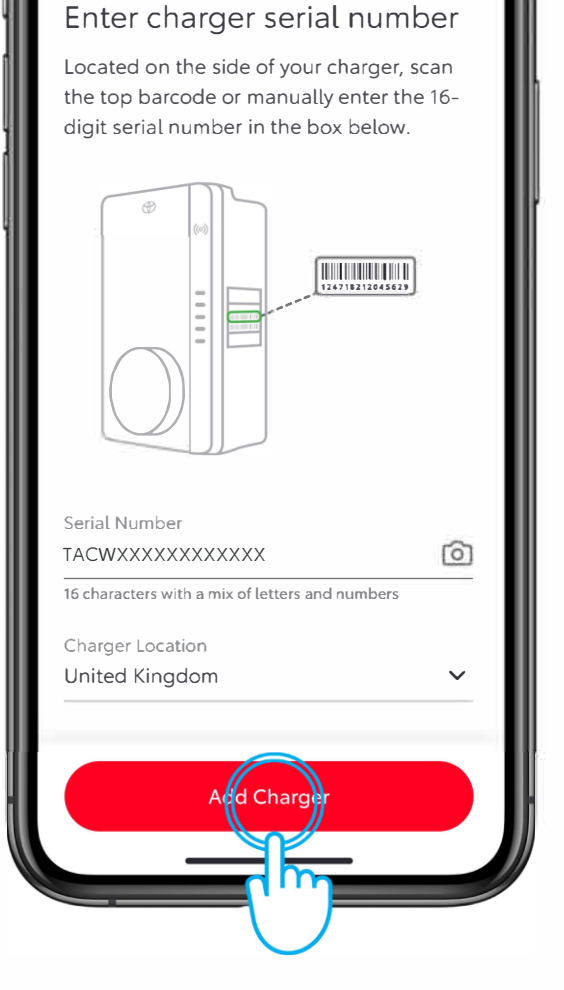

Serial Number And Location

11 2

#### KORAK 4

Unesite serijski broj vašeg Toyota HomeCharge punjača i njegovu lokaciju\*.

Serijski broj može se otkucati ili skenirati pomoću kamere mobilnog uređaja.

Kada završite, dodirnite "Add a Charger".

\*Morate navesti ispravnu zemlju kako bi se izbegli bilo kakvi pravni problemi.

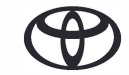

### UPOZNAVANJE SA APLIKACIJOM MYTOYOTA

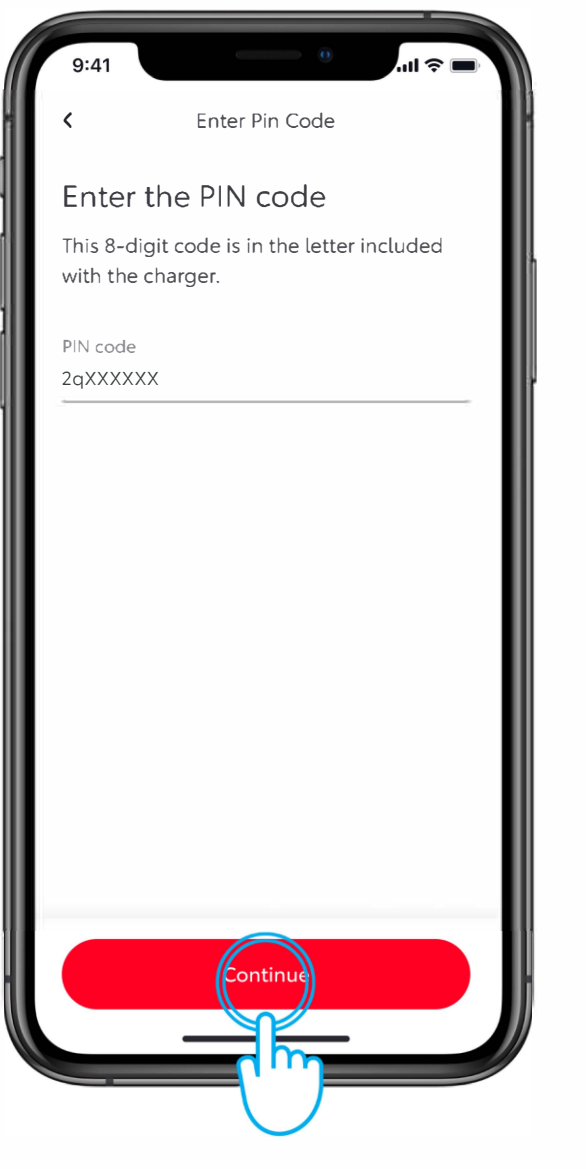

#### KORAK 5

Unesite osmocifreni alfanumerički PIN kod koji možete naći na kartici unutar letka, u pakovanju Toyotinog kućnog punjača.

Dodirnite "Continue".

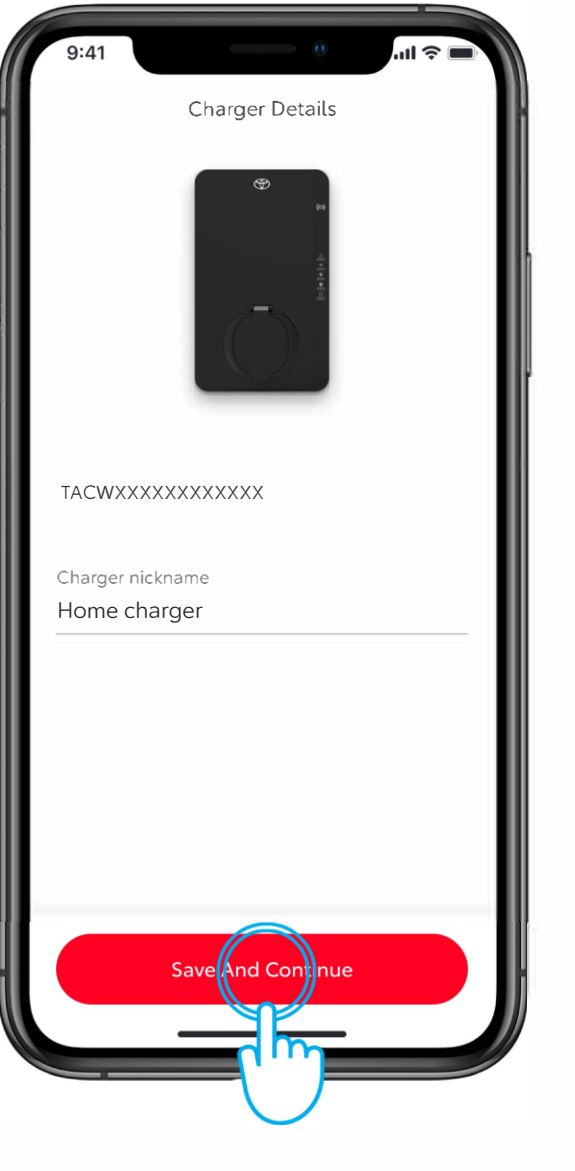

#### KORAK 6

Završite proces unošenja tako što ćete punjaču dati željeno ime ili naziv.

Dodirnite "Save and Continue".

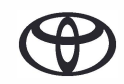

### UPRAVLJANJE PRISTUPOM

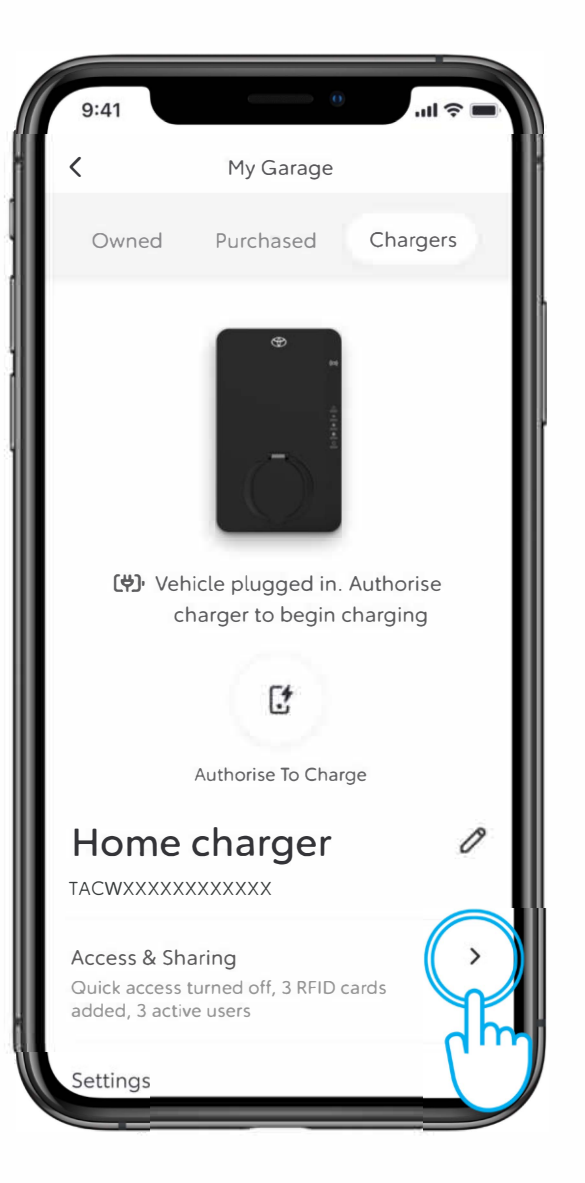

#### KORAK 1

Da biste upravljali pristupom punjaču, dodirnite opciju "Access and Sharing".

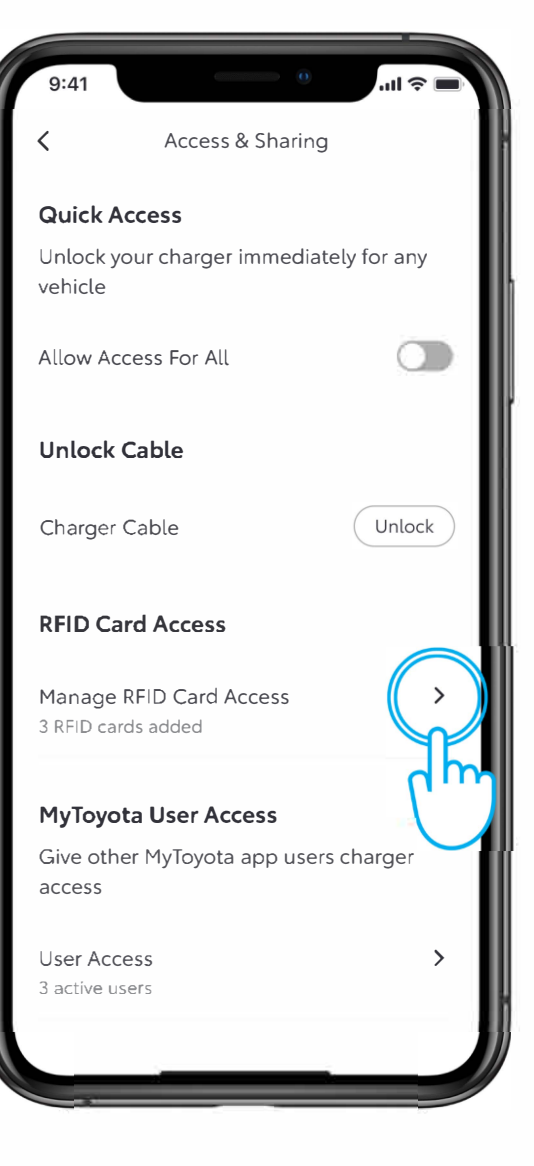

#### KORAK 2

Da biste videli ili dodali RFID karticu za pristup, dodirnite "Manage RFID Card Access".

### UPRAVLJANJE PRISTUPOM – DODAVANJE RFID KARTICE

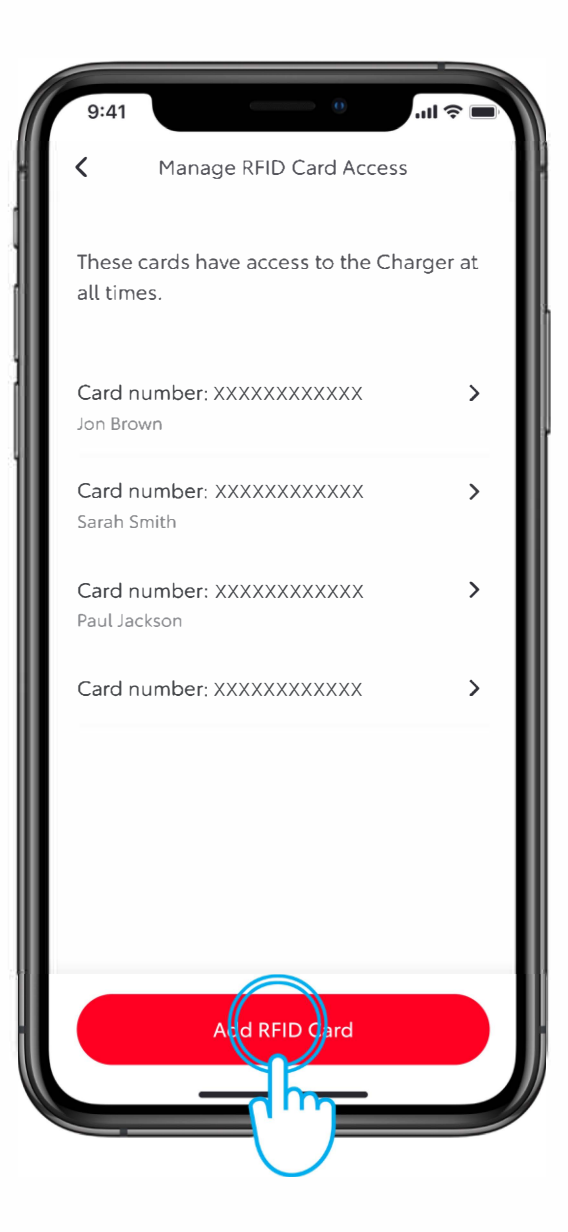

#### KORAK 3

Da biste dodali RFID karticu, dodirnite "Add an RFID card"

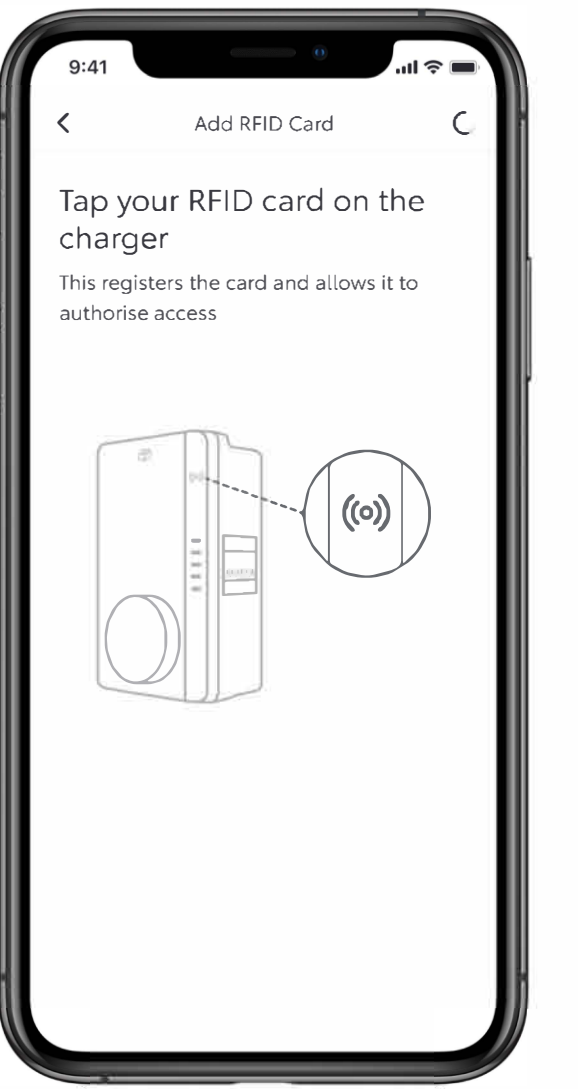

#### KORAK 4

Prislonite i skenirajte svoju RFID karticu sa bočne strane punjača.

### UPRAVLJANJE PRISTUPOM – DODAVANJE RFID KARTICE

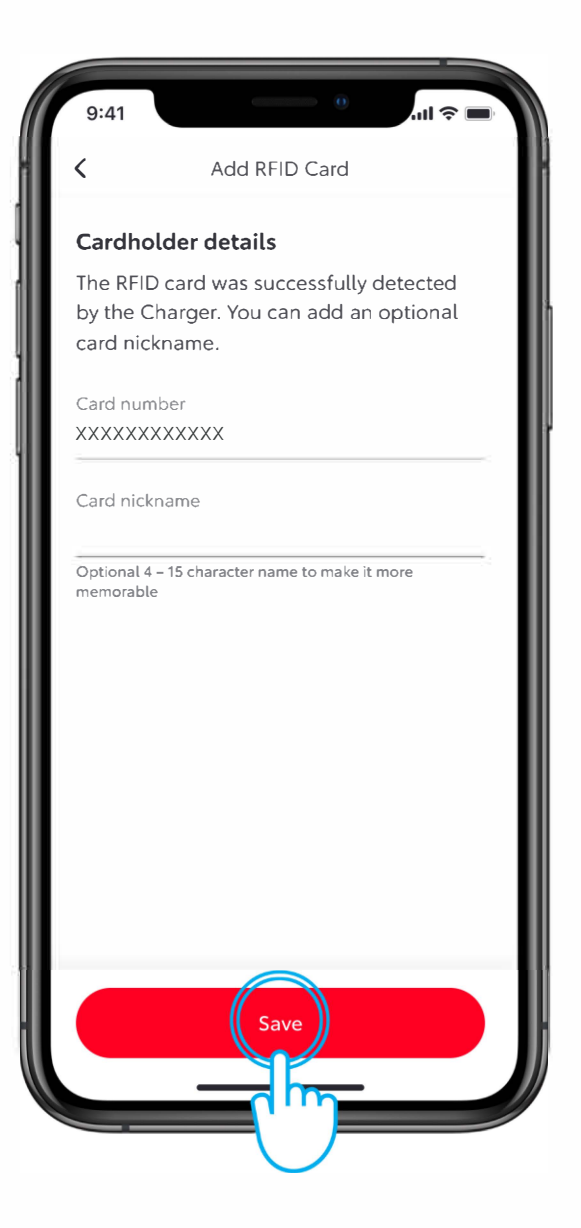

#### KORAK 5

Zatim možete kartici možete dati željeno ime, a potom dodirnite "Save".

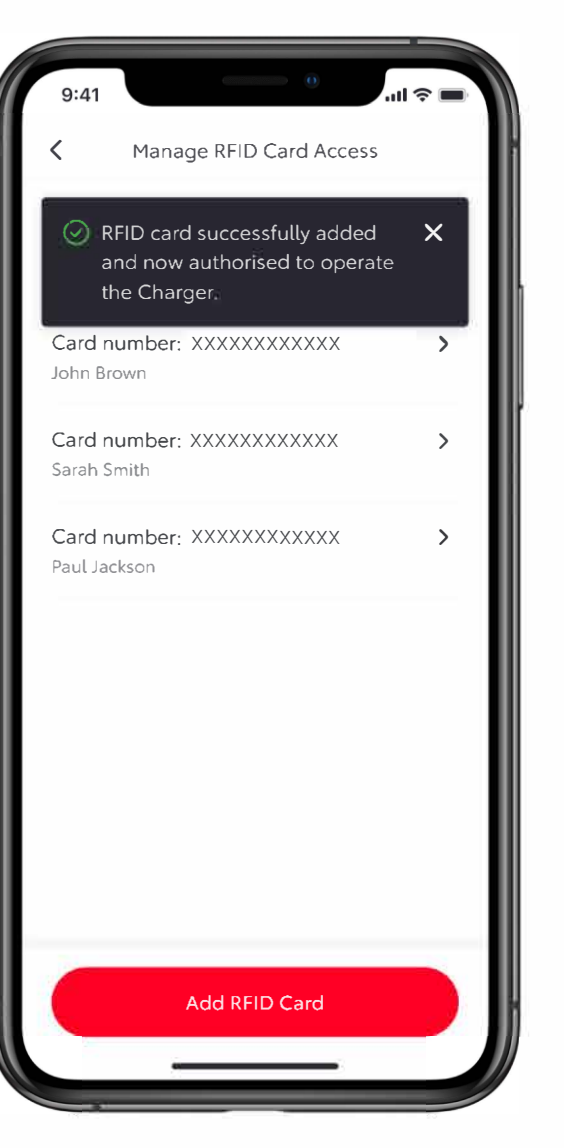

#### KORAK 6

Kartica se zatim dodaje u aplikaciju i može se koristiti za rad punjača.

### UPRAVLJANJE PRISTUPOM – DODAVANJE RFID KARTICE

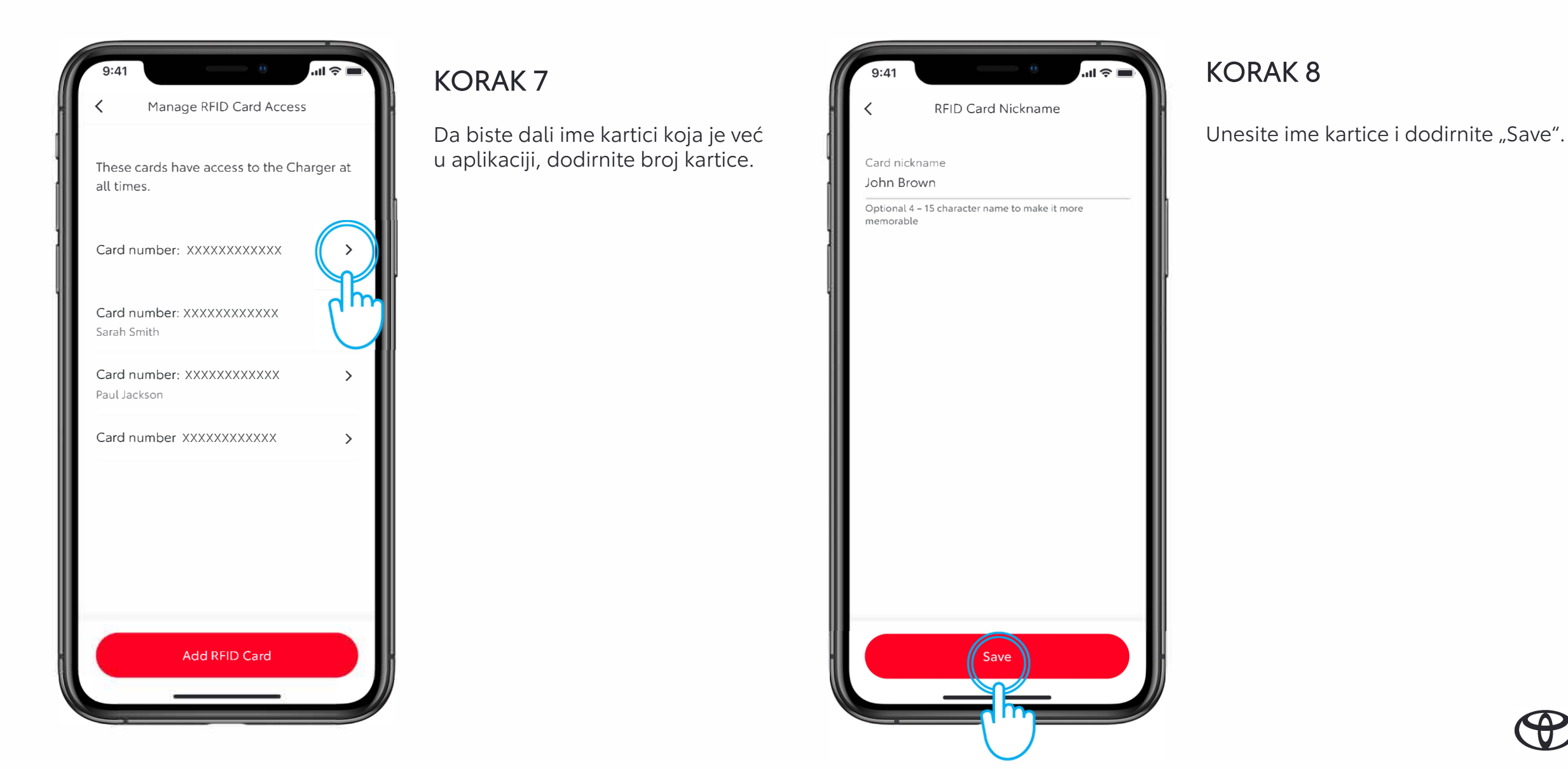

# UPRAVLJANJE PRISTUPOM – UKLANJANJE RFID KARTICE

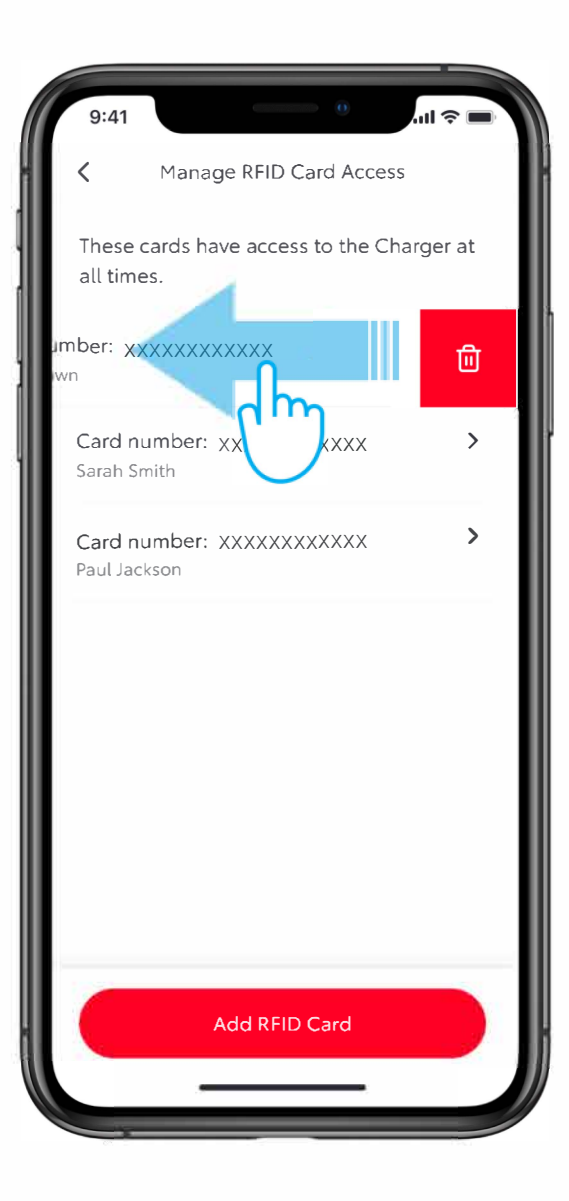

#### KORAK 1

Prevucite prstom ulevo preko RFID kartice da biste je uklonili.

|                       | 0                                                    |       |  |  |  |
|-----------------------|------------------------------------------------------|-------|--|--|--|
| 9:41                  |                                                      |       |  |  |  |
| <                     | Manage RFID Card Access                              |       |  |  |  |
|                       |                                                      |       |  |  |  |
| These ca<br>all times | These cards have access to the Charger at all times. |       |  |  |  |
| Card nu<br>John Bro   | <b>mber: 156422628394</b><br>wn                      | >     |  |  |  |
| Card nu               | mber: 156422628395                                   | >   ' |  |  |  |
| Salar                 | Are you sure you want to                             |       |  |  |  |
| Car                   | remove this RFID card?                               | >     |  |  |  |
| Paul                  | data.                                                |       |  |  |  |
|                       | Remove REID card                                     |       |  |  |  |
|                       |                                                      |       |  |  |  |
|                       |                                                      |       |  |  |  |
|                       | Remove RFID Card                                     |       |  |  |  |
|                       |                                                      |       |  |  |  |

#### KORAK 2

Potvrdite uklanjanje dodirom na "Remove RFID card".

# UPRAVLJANJE PRISTUPOM – DODAVANJE KORISNIKA

| 9:41                          |                        | .ul 🗢 🔲       |   |
|-------------------------------|------------------------|---------------|---|
| <                             | Access & Sharin        | g             |   |
| Quick Acce                    | ess                    |               |   |
| Unlock your<br>vehicle        | charger immedia        | ately for any | 5 |
| Allow Acces                   | s For All              |               |   |
| Unlock Cal                    | ole                    |               |   |
| Charger Cal                   | ble                    | Unlock        |   |
| RFID Card                     | Access                 |               |   |
| Manage RFI<br>3 RFID cards a  | D Card Access<br>added | >             |   |
| MyToyota (                    | Jser Access            |               |   |
| Give other N<br>access        | 1yToyota app use       | ers charger   |   |
| User Access<br>3 active users |                        | ()<br>clm     |   |

#### ORAK 1

Da biste dodali ili uklonili korisnike, dodirnite "User Access".

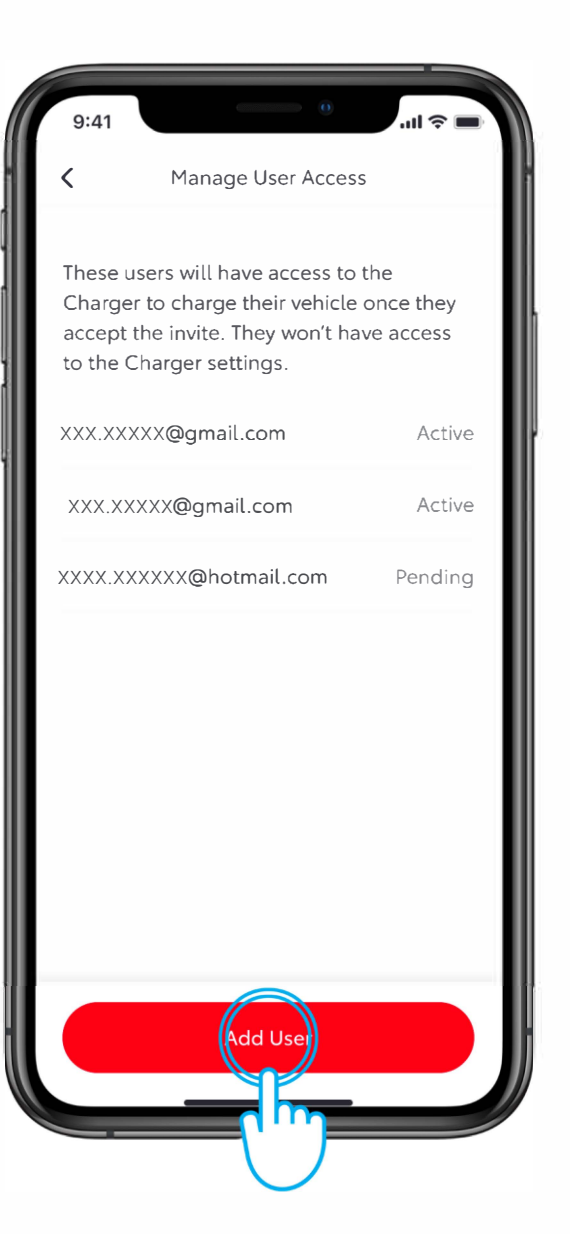

#### KORAK 2

Da biste dodali korisnika, dodirnite "Add User".

### UPRAVLJANJE PRISTUPOM

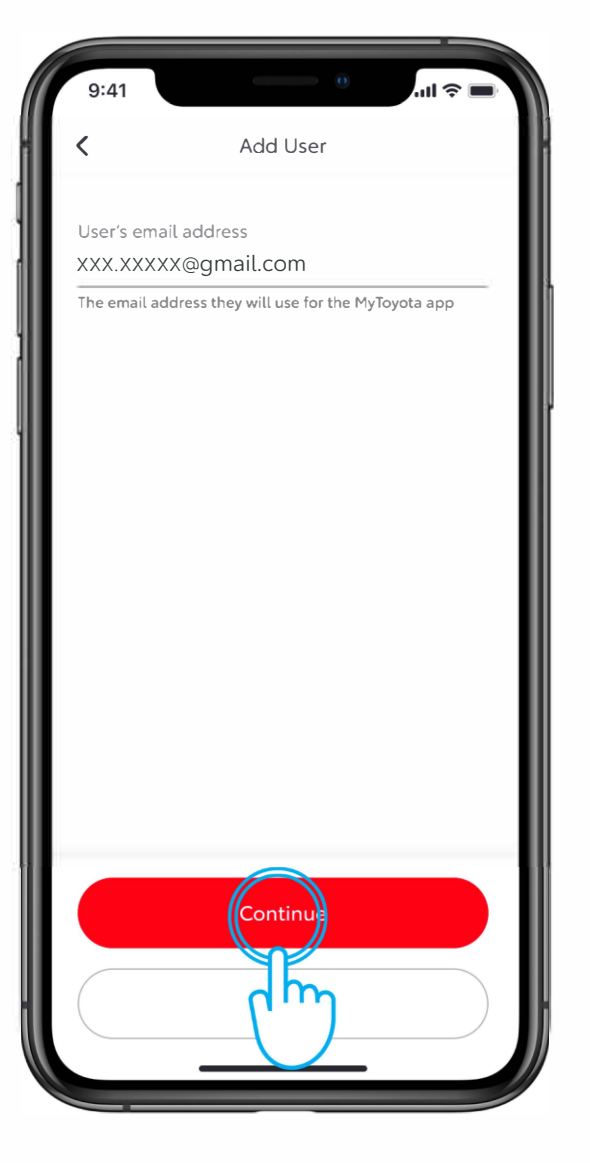

#### KORAK 3

Unesite adresu e-pošte novog korisnika i dodirnite "Continue".

| Manage User Access         New user added. They will receive an email inviting them to to start using the Charger.         XXX.XXXX@gmail.com         Active         XXX.XXXX@gmail.com         Active         XXX.XXXX@gmail.com         Pending         XXX.XXXX@gmail.com | Manage User Access         New user added. They will receive an email inviting them to to start using the Charger.         XXX.XXXX@gmail.com         Active         XXX.XXXX@gmail.com         Active         XXX.XXXX@gmail.com         Pending         XXX.XXXX@gmail.com         Pending         XXX.XXXX@gmail.com |
|----------------------------------------------------------------------------------------------------|----------------------------------------------------------------------------------------------------|
| New user added, They will<br>receive an email inviting them to<br>to start using the Charger.XXXX.XXXX@gmail.comActiveXXX.XXXX@gmail.comActiveXXX.XXXX@gmail.comPendingXXX.XXXX@gmail.comPendingXXX.XXXX@gmail.comPending                                                    | <ul> <li>New user added, They will receive an email inviting them to to start using the Charger.</li> <li>XXX.XXXX@gmail.com</li> <li>Active</li> <li>XXX.XXXX@gmail.com</li> <li>Active</li> <li>XXX.XXXX@gmail.com</li> <li>Pending</li> <li>XXX.XXXX@gmail.com</li> </ul>                                            |
| XXX.XXXX@gmail.comActiveXXX.XXXX@gmail.comActiveXXX.XXXX@hotmail.comPendingXXX.XXXX@gmail.comPending                                                                                                    | XXX.XXXX@gmail.comActiveXXX.XXXX@gmail.comActiveXXX.XXXX@hotmail.comPendingXXX.XXXX@gmail.comPending                                                                                                    |
| XXX.XXXX@gmail.comActiveXXX.XXXX@hotmail.comPendingXXX.XXXX@gmail.comPending                                                                                                    | XXX.XXXX@gmail.com Active<br>XXX.XXXX@hotmail.com Pending<br>XXX.XXXXX@gmail.com Pending                                                                                                    |
| XXX.XXXX@hotmail.com Pending<br>XXX.XXXX@gmail.com Pending                                                                                                    | XXX.XXXX@hotmail.com Pending<br>XXX.XXXX@gmail.com Pending                                                                                                    |
| XXX.XXXX@gmail.com Pending                                                                                                    | XXX.XXXXX@gmail.com Pending                                                                                                    |
|                                                                                                    |                                                                                                    |

#### KORAK 4

Novi korisnik će biti dodat i dobiće pozivnicu e-poštom kako bi mogao da počne da koristi punjač.

# UPRAVLJANJE PRISTUPOM – UKLANJANJE KORISNIKA

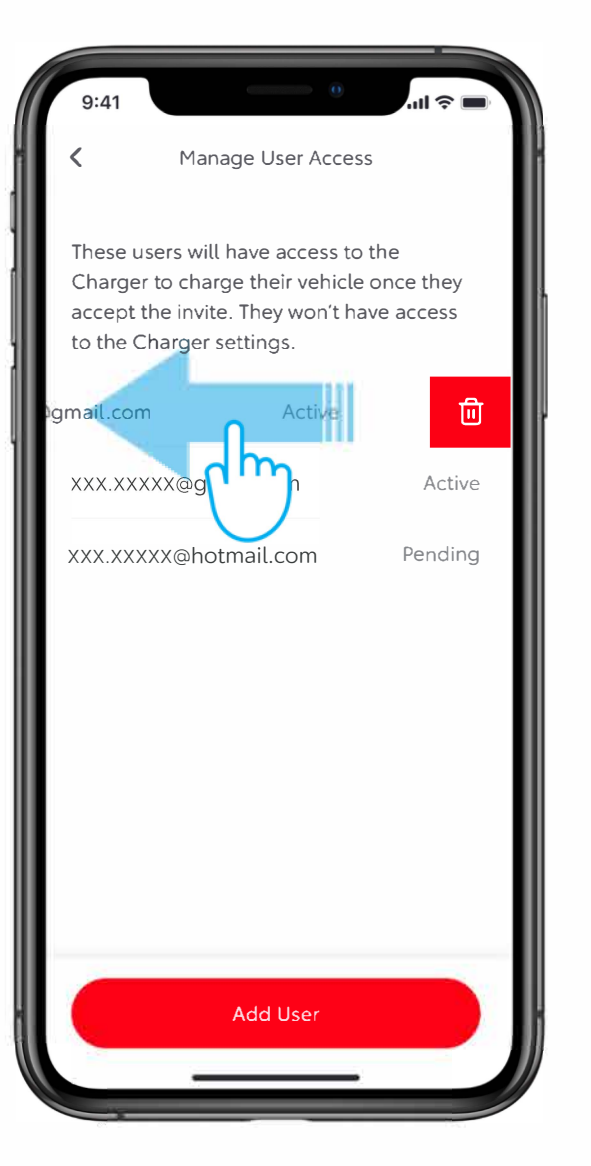

#### KORAK 1

Da biste uklonili korisnika, prevucite prstom ulevo preko njegovog imena.

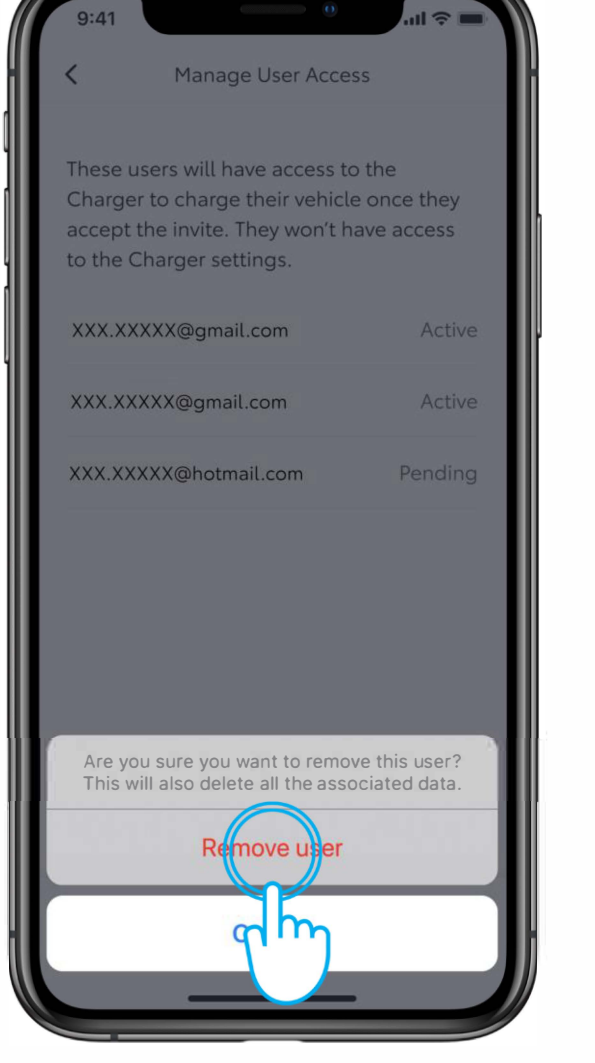

#### KORAK 2

Da biste potvrdili uklanjanje, dodirnite "Remove user".

# UPRAVLJANJE PRISTUPOM – UKLANJANJE KORISNIKA

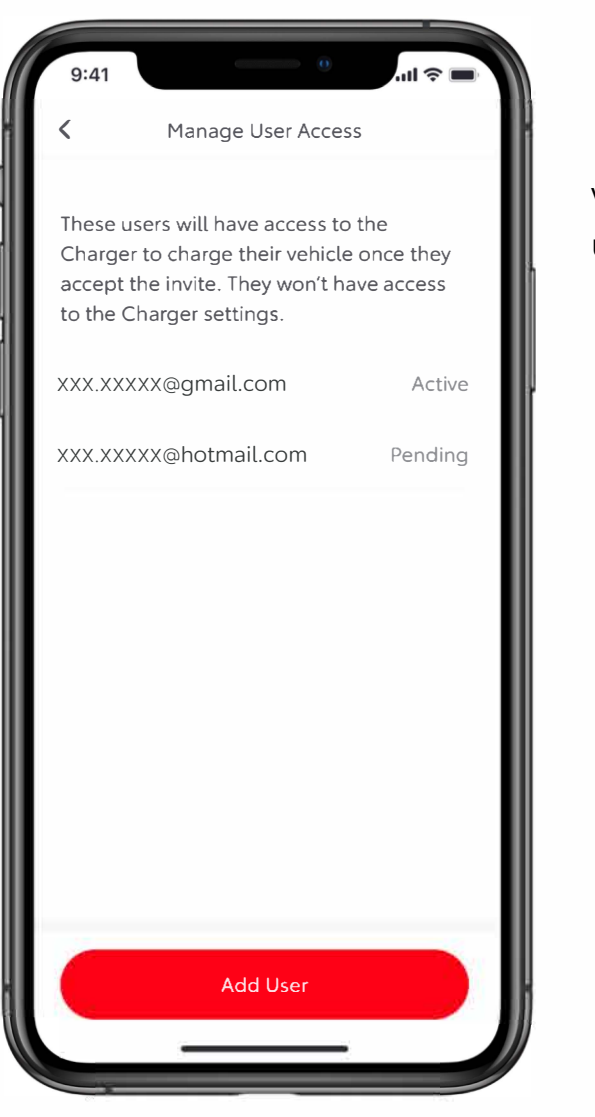

#### KORAK 3

Videćete da je ime korisnika uklonjeno sa liste.

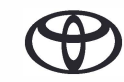

# POČETAK PUNJENJA

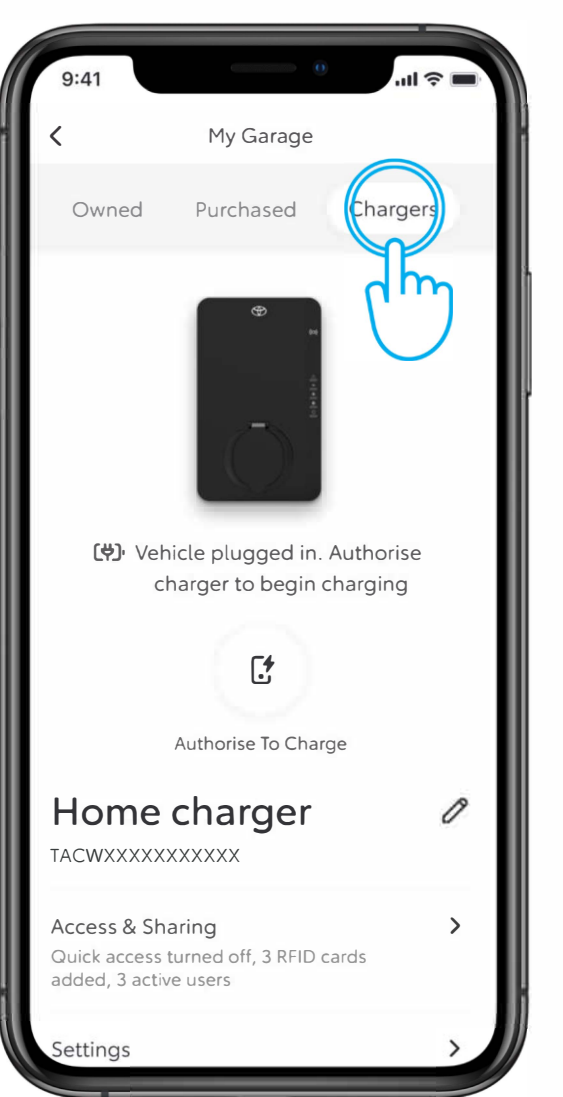

#### KORAK 1

Postoje tri načina za punjenje vašeg vozila.

Ako punjač ima opciju "Allow Access to All", a opcija je omogućena, samo priključite vozilo za početak punjenja.

Napomena: Uverite se da nema prethodno podešenih rasporeda za punjenje u multimedijalnom sistemu vozila koji bi mogli da onemoguće postupak.

Da biste proverili pristup, u "My Garage" dodirnite "Chargers".

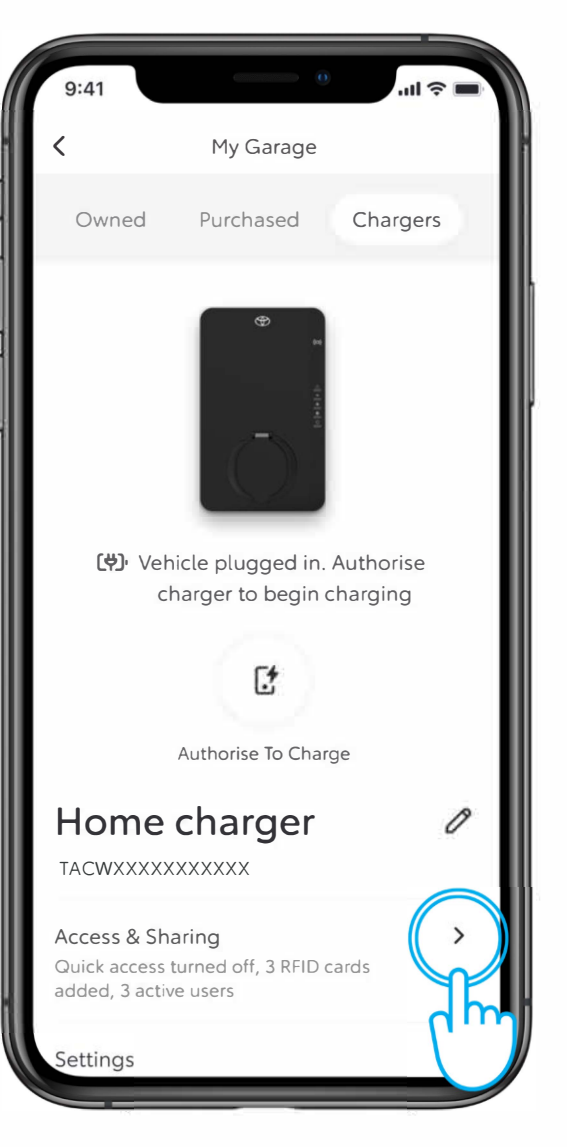

#### KORAK 2

Dodirnite "Access & Sharing".

# POČETAK PUNJENJA

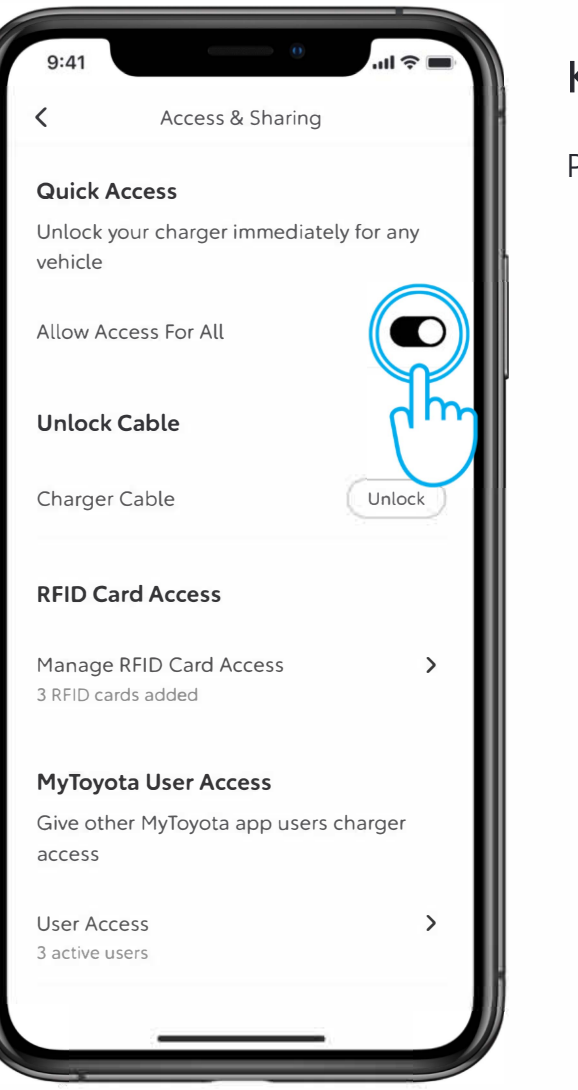

#### KORAK 3

Proverite da li je uključena opcija koja dozvoljava pristup svima.

# POČETAK PUNJENJA – OVLAŠĆENJE ZA PUNJENJE

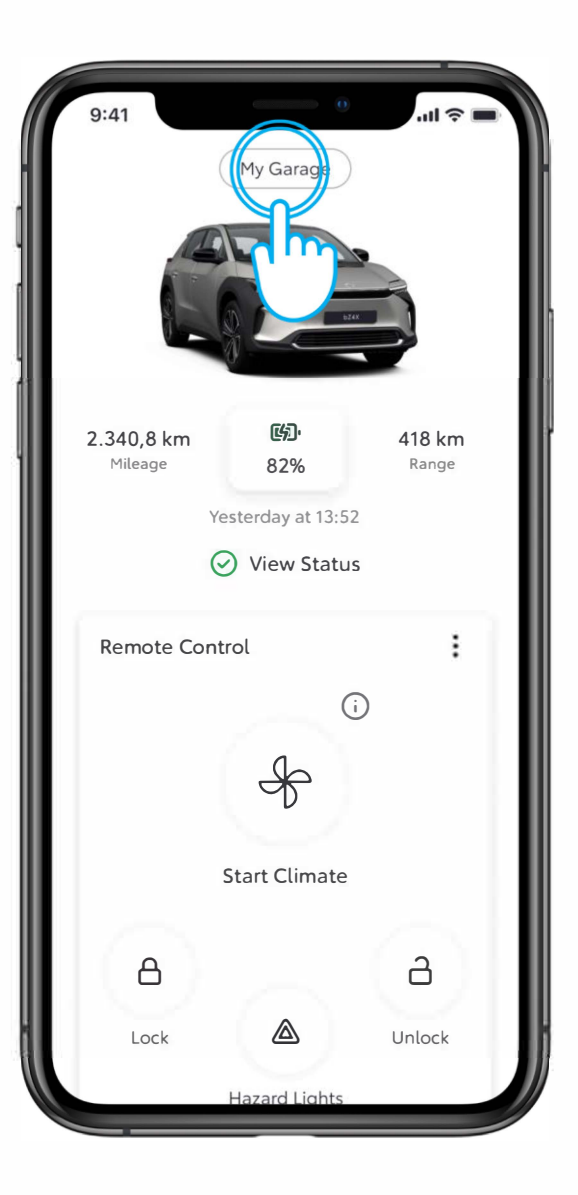

#### KORAK 1

Ako punjač ograničava pristup svima, potrebno je ovlašćenje.

Dodirnite "My Garage".

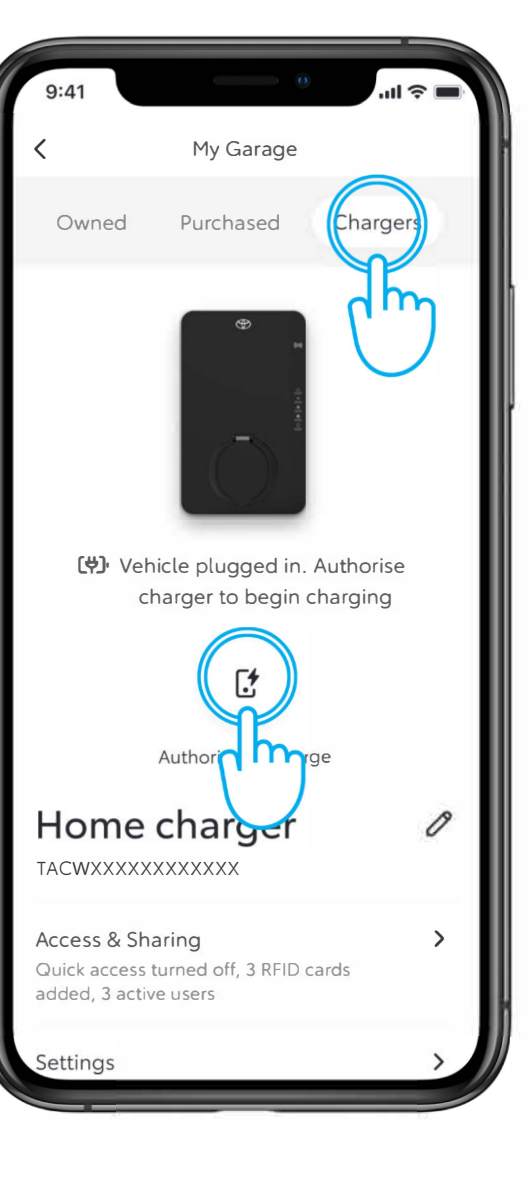

#### KORAK 2

Dodirnite "Chargers", a zatim "Authorise To Charge".

# POČETAK PUNJENJA – OVLAŠĆENJE ZA PUNJENJE

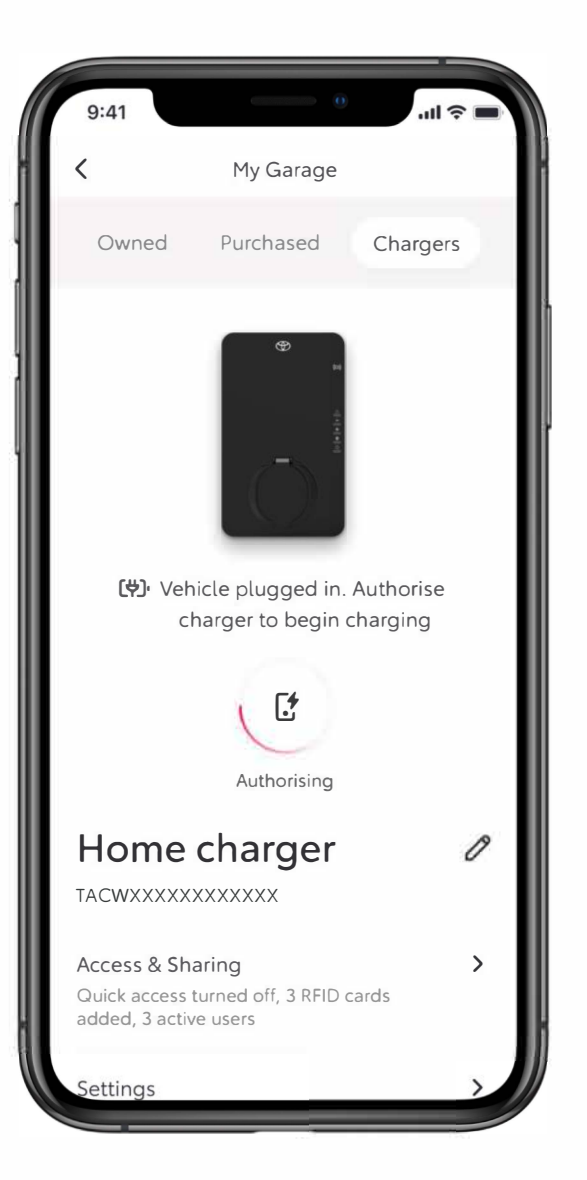

#### KORAK 3

Na ekranu će se prikazati poruka da se proverava ovlašćenje za pristup...

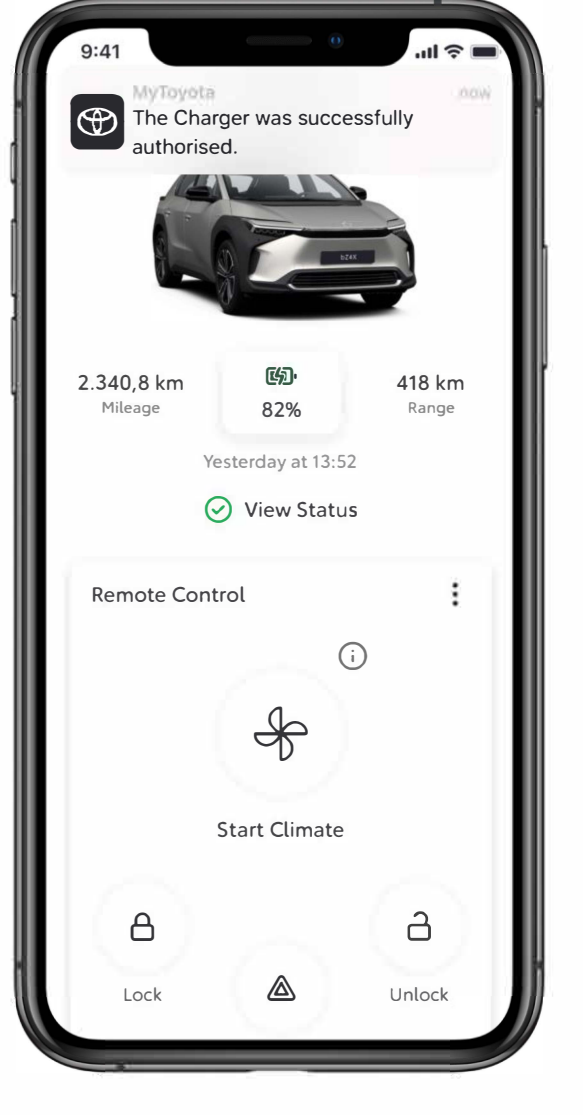

#### KORAK 4

...i obaveštenje sa potvrdom kada provera bude završena...

# POČETAK PUNJENJA – PONIŠTAVANJE ZAKAZANIH RASPOREDA

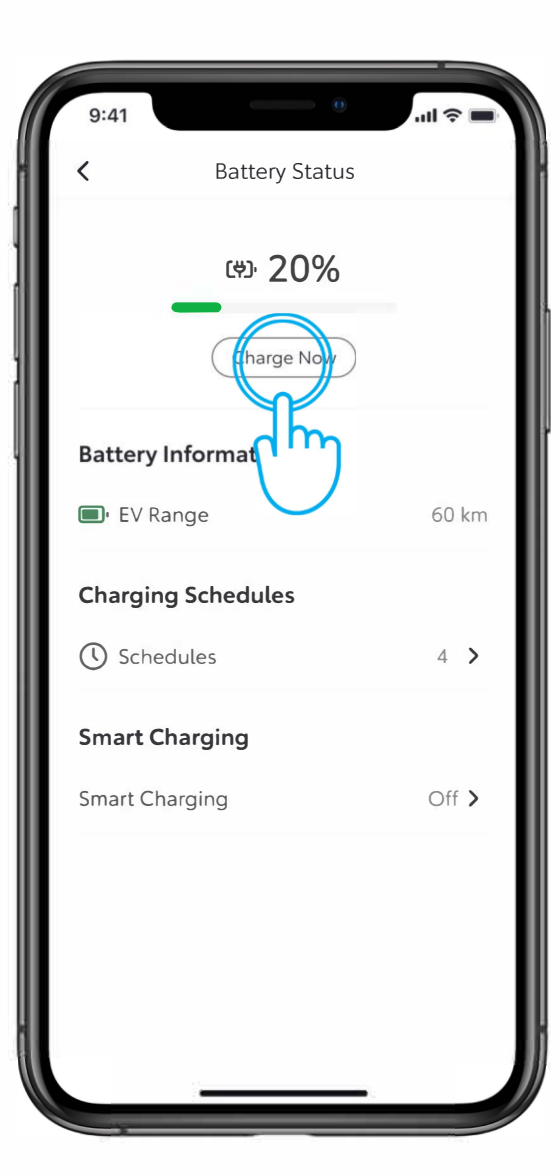

#### KORAK1

Ako punjenje ne počne posle uspešne autorizacije, zato što je vozilo ima ranije postavljen raspored, možete započeti punjenje preko aplikacije MyToyota ili multimedijalnog uređaja vozila.

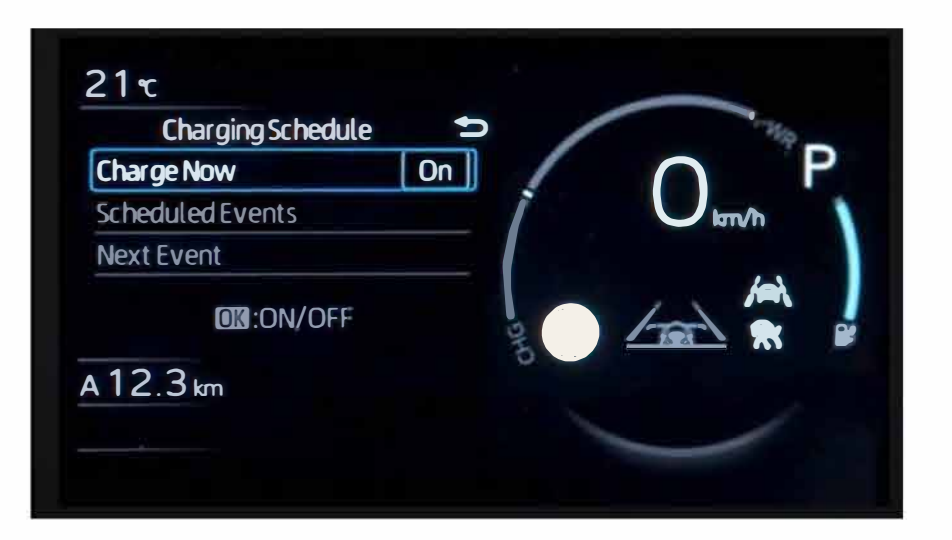

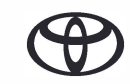

# PUNJENJE – POTPUNO NAPUNJENO VOZILO

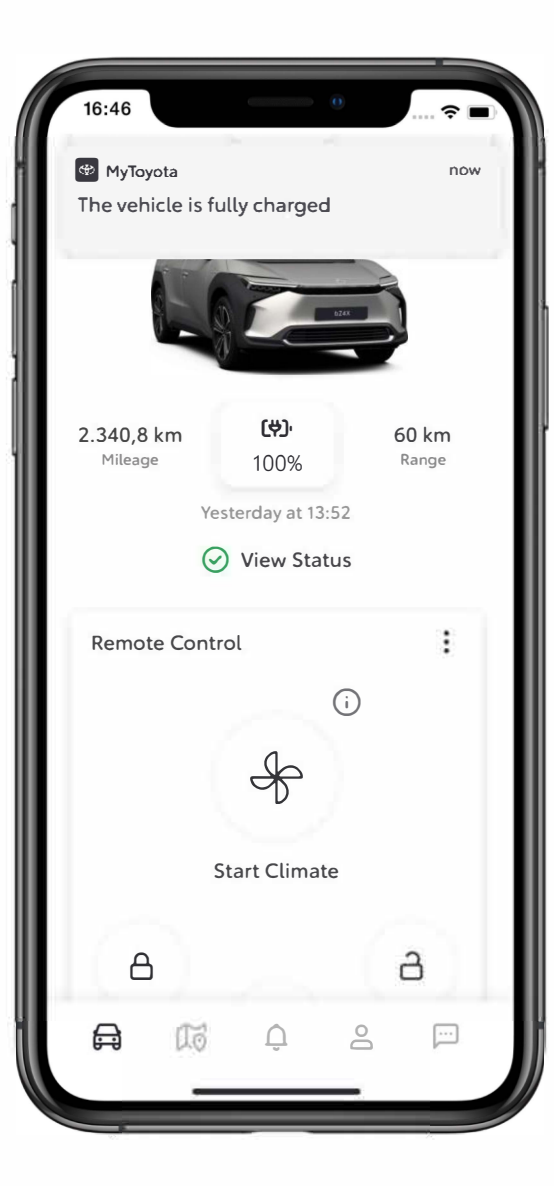

#### KORAK 1

Kada se vozilo potpuno napuni, biće prikazana poruka.

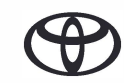

# ZAUSTAVLJANJE PUNJENJA

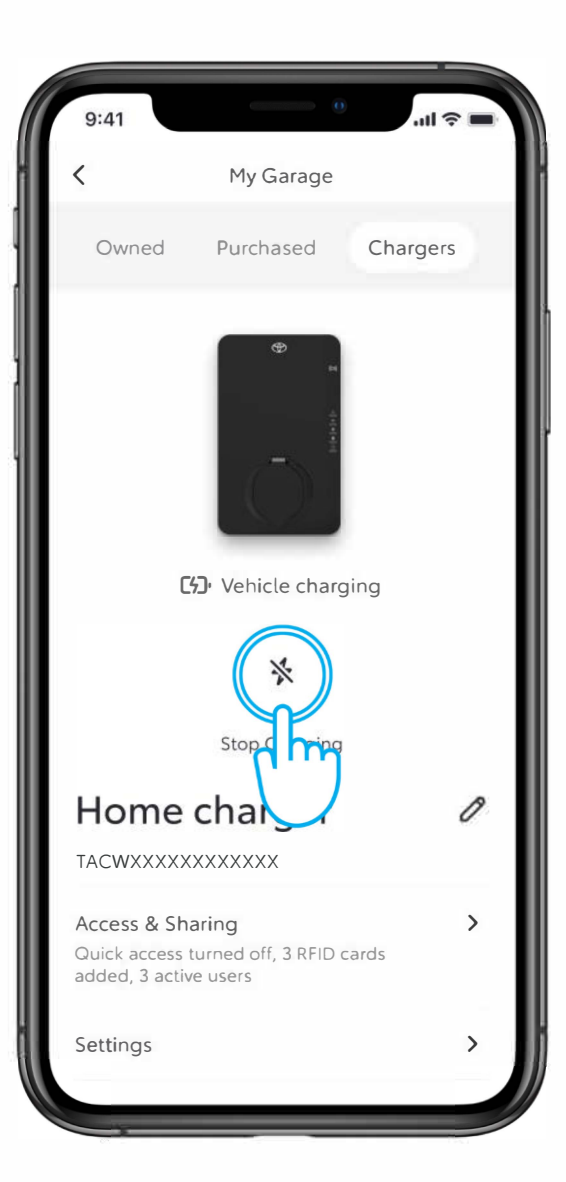

#### KORAK 1

Da biste zaustavili punjenje u bilo kom trenutku, samo pritisnite ikonu "Stop Charging".

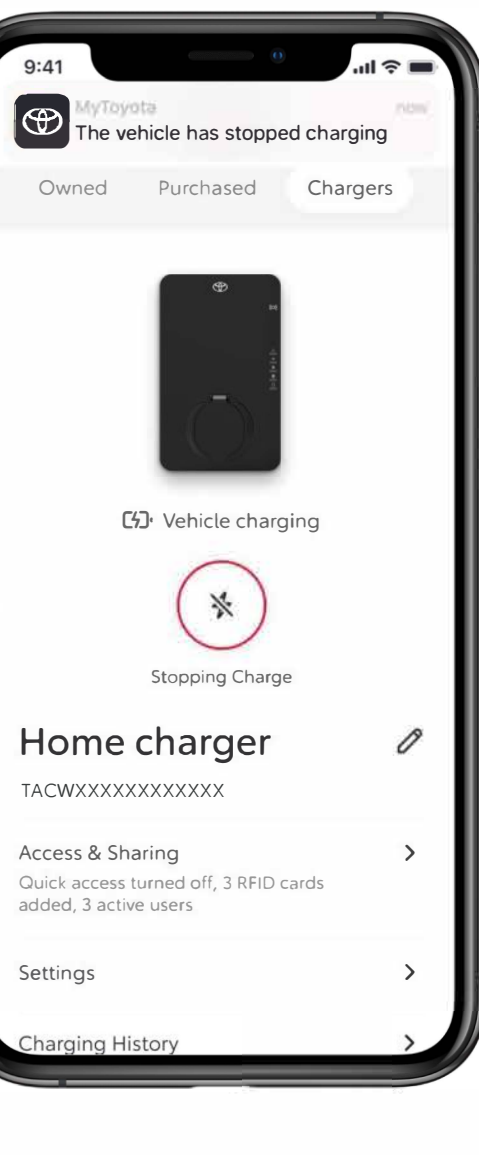

#### KORAK 2

Poruka sa obaveštenje će vam biti poslata da biste potvrdili da je punjenje zaustavljeno.

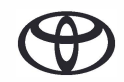

# TARIFE ZA ELEKTRIČNU ENERGIJU

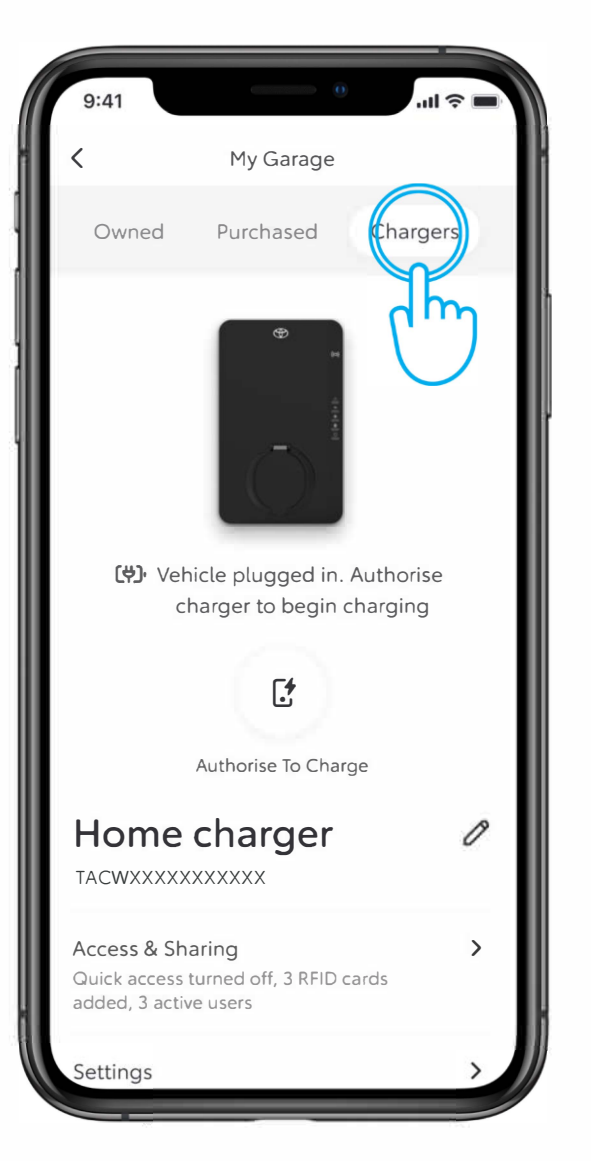

#### KORAK 1

Da biste podesili željenu tarifu, na stranici "My Garage" dodirnite "Chargers".

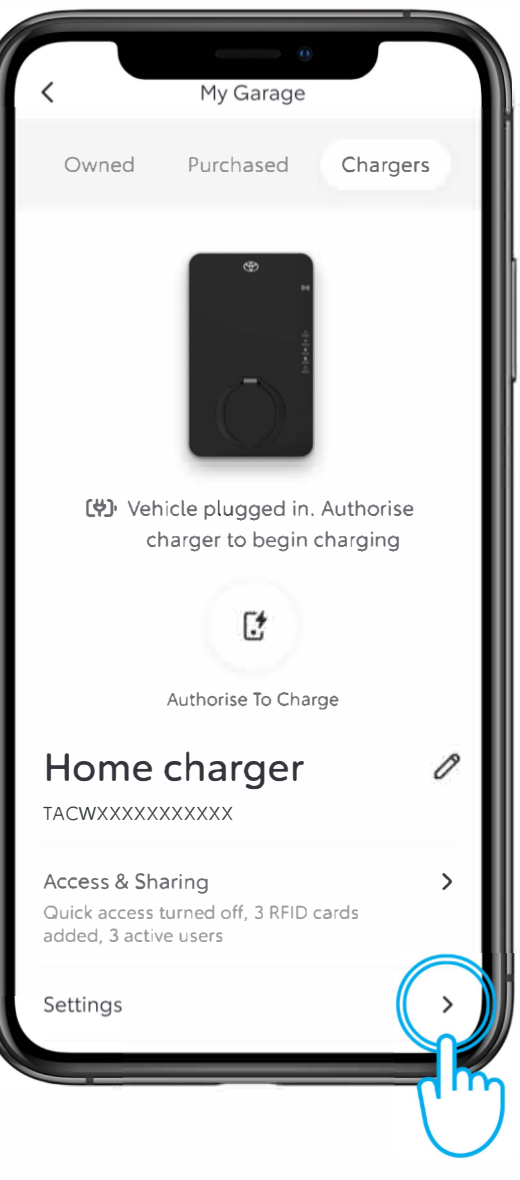

#### KORAK 2

Dodirnite "Settings".

# TARIFE ZA ELEKTRIČNU ENERGIJU

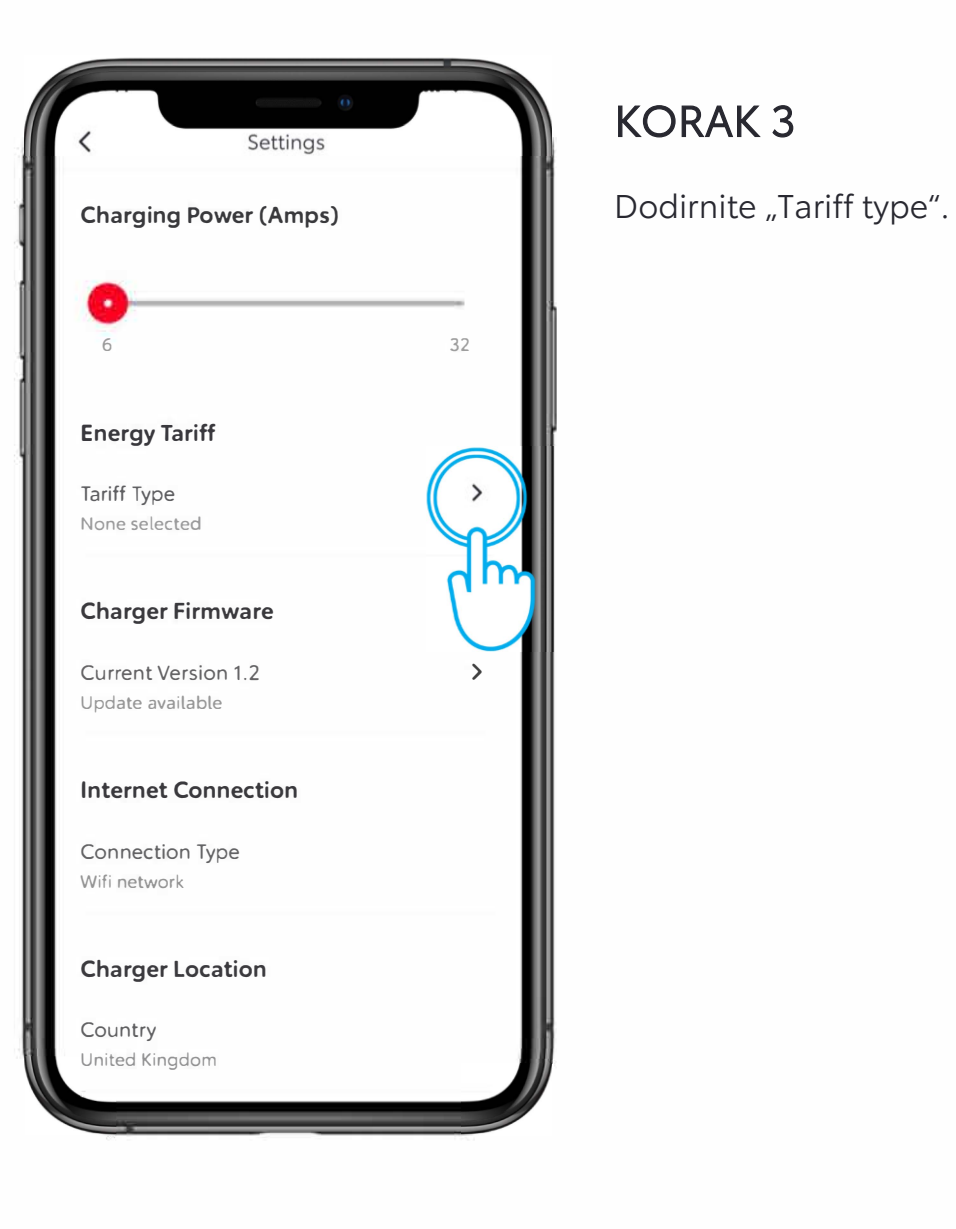

### ul 🌣 🛙 Energy Tariff Tariffs & Smart Charging Complete the set up to find and optimise the cheapest times for Smart Charging. Tariff type Select $\sim$ How are energy tariffs used? Tariff type Done $\wedge \vee$ Fixed Variable ff-pea m

#### KORAK 4

Izaberite željenu tarifu i dodirnite "Done".

U zavisnosti od izabrane tarife, sami ćete moći da optimizuje vreme najjeftinije struje za pametno punjenje.

Napomena:

\*Detalji o vrsti tarife koji su navedeni mogu se razlikovati od zemlje do zemlje. \*Pametno punjenje i izbor tarife biće dostupne krajem 2024. godine.

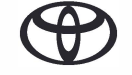

# TARIFE ZA ELEKTRIČNU ENERGIJU

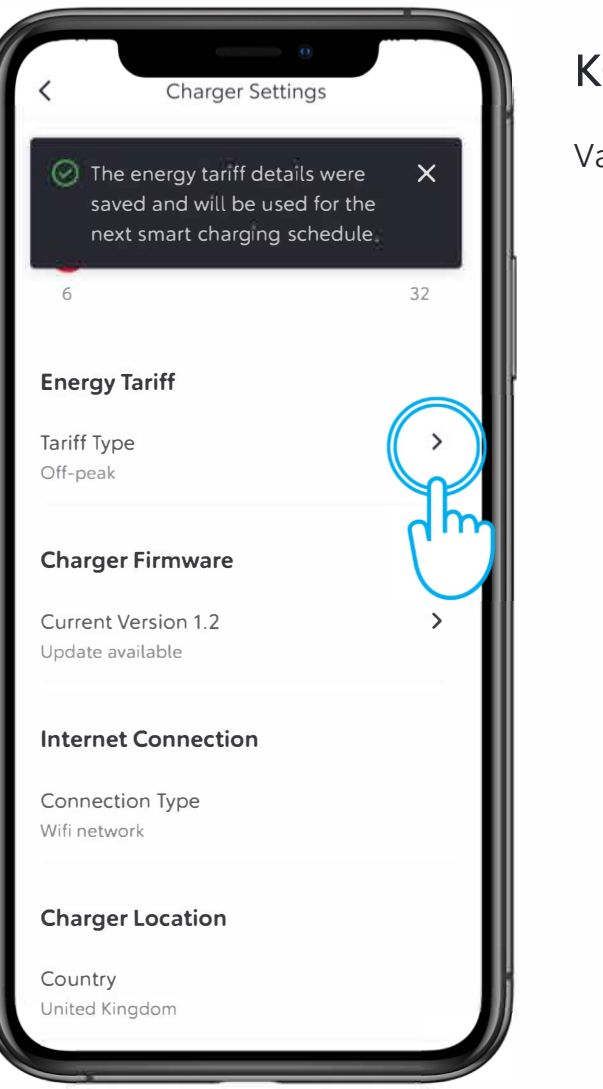

#### KORAK 5

Vaš izbor tarife će biti sačuvan.

# PAMETNO PUNJENJE

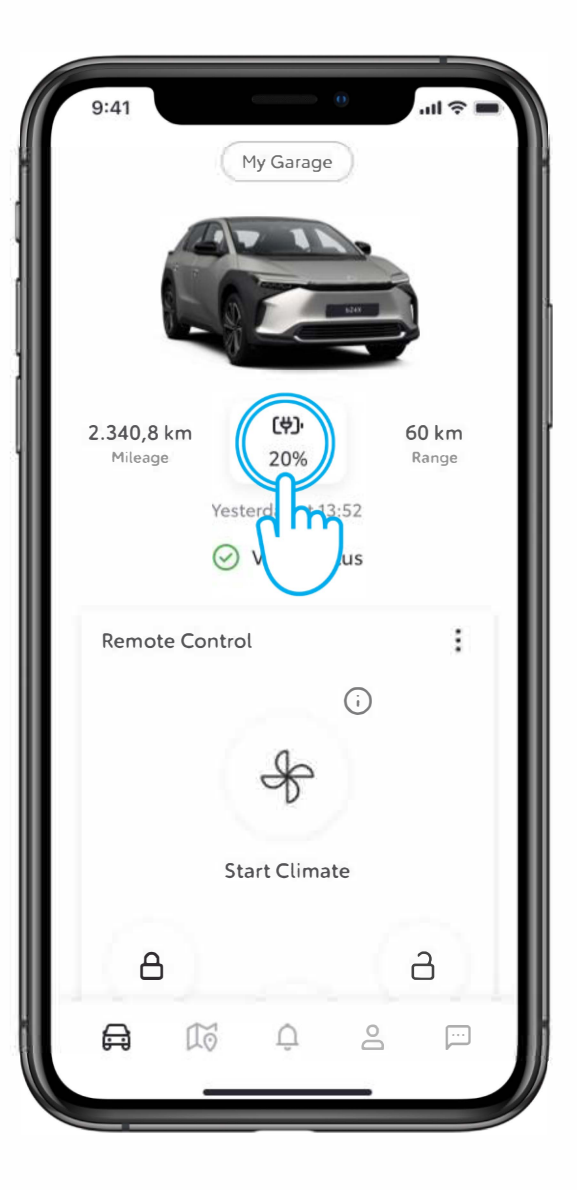

#### KORAK 1

Treći način punjenja je korišćenje pametnog punjenja.

Da biste aktivirali pametno punjenje, dodirnite ikonu baterije na ekranu.

| 9:41       |                | <b>.</b> 111 🗢 🔳 |
|------------|----------------|------------------|
| <          | Battery Status |                  |
|            | (#)· 20%       |                  |
|            | (Charge Now)   |                  |
| Battery Ir | nformation     |                  |
| 🔲 EV Ran   | nge            | 60 km            |
| Charging   | Schedules      |                  |
| () Sched   | lules          | 4 >              |
| Smart Ch   | arging         |                  |
| Smart Cha  | arging         | Off >            |
| Ch         | <i>"</i>       |                  |
|            |                |                  |
|            |                |                  |
|            |                |                  |

#### KORAK 2

Zatim dodirnite "Smart Charging".

# PAMETNO PUNJENJE

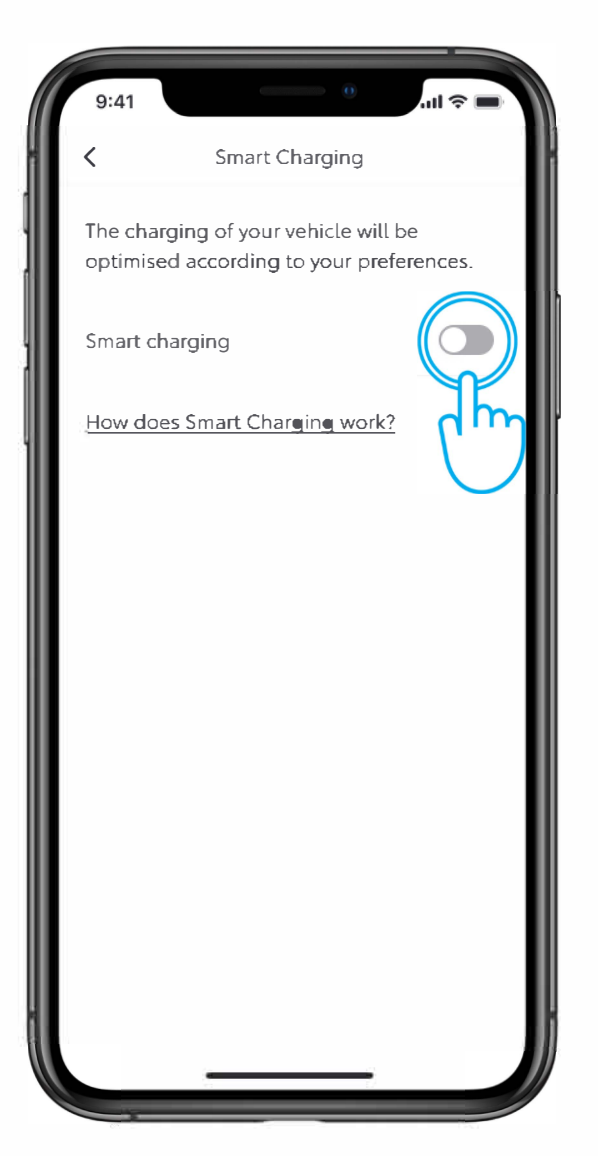

#### KORAK 3

Uključite opciju za pametno punjenje da biste dodali željeni nivo napunjenosti i da potvrdite vreme završetka punjenja.

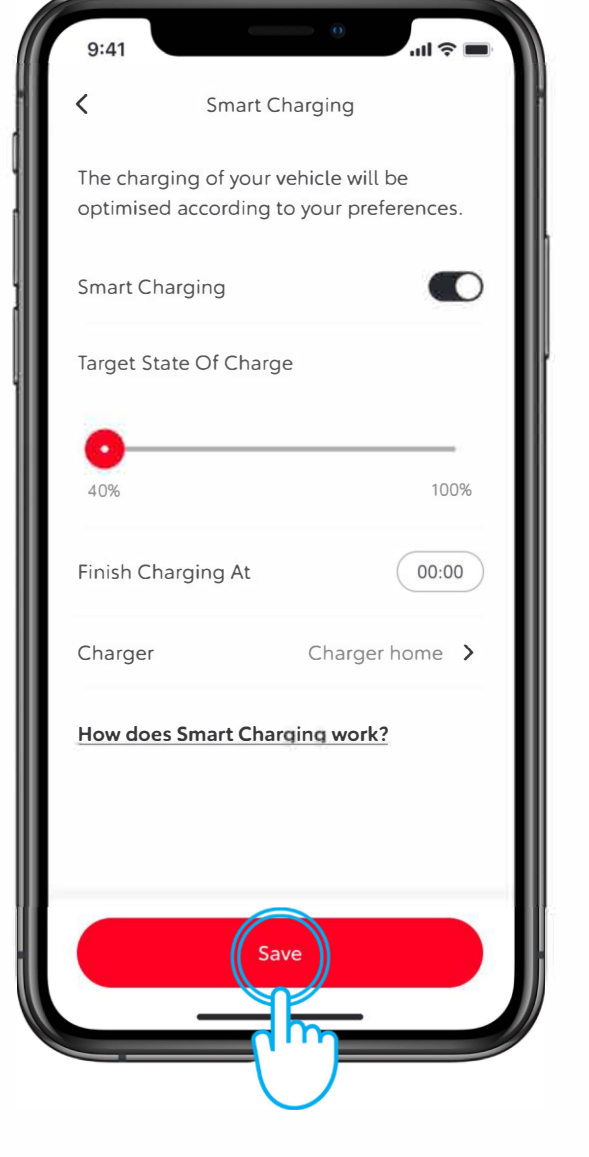

#### KORAK 4

Zatim dodirnite "Save" da biste ga aktivirali.

## PAMETNO PUNJENJE

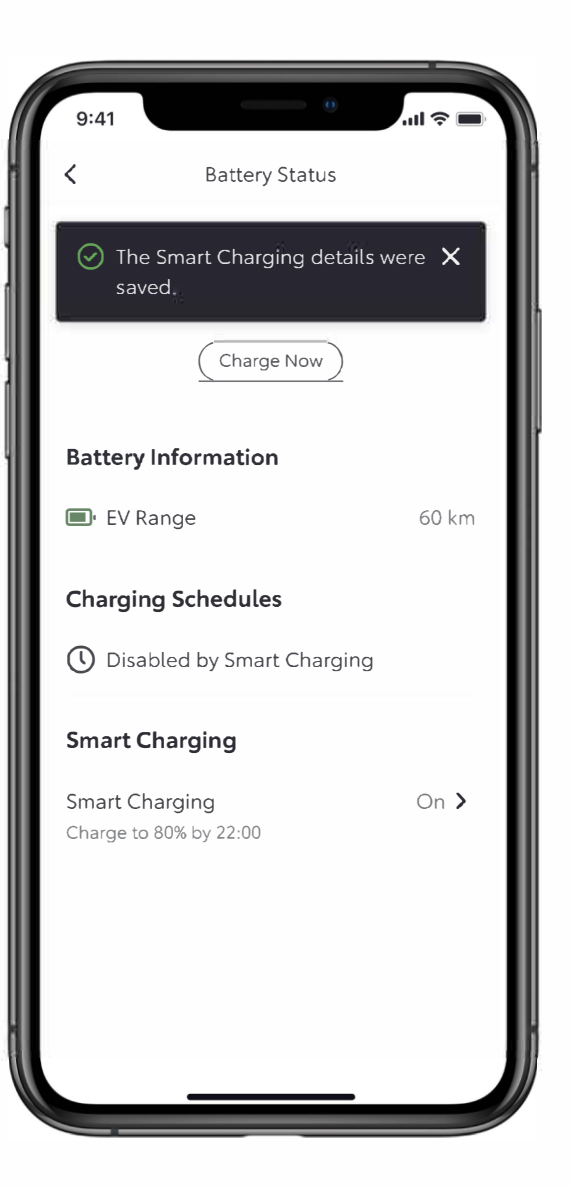

#### KORAK 5

Poruka na ekranu potvrđuje da su detalji sačuvani.

Odricanje odgovornosti: Pre aktiviranje pametnog punjenja, neophodno je da obrišite sve prethodno podešene rasporede za punjenje vozila.

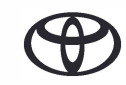

# SVAKO REŠENJE JE VAŽNO

Povezane usluge se stalno poboljšavaju, pa se se vizuelni prikazi i ekrani aplikacija u ovom uputstvu mogu donekle razlikovati od onih koji se vide u vašoj aplikaciji MyToyota.

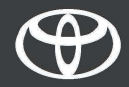